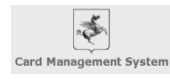

## Nuovo CMS Sogei (www.sistemats.it)

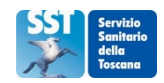

| Domanda                                                | Risposta                                                                                                    |
|--------------------------------------------------------|----------------------------------------------------------------------------------------------------|
| Perché cambiamo<br>il software di<br>attivazione delle | L'attuale Card Management System (CMS) è in scadenza contrattuale.<br>Per motivi di opportunità è stato deciso di passare sui sistemi ministeriali.<br>Le funzionalità di attivazione delle TS-CNS saranno garantite attraverso il sistema centralizzato di gestione |
| Tessere Sanitarie<br>(CMS – Card<br>Manaaement         | delle Tessere Sanitarie del MEF (Ministero dell' Economia e delle Finanze) gestito da Sogei e predisposto sulla piattaforma ministeriale SistemaTS ( <u>www.sistemats.it</u> ).                                                                                      |
| System) ?                                              |                                                                                                    |
| Quali sono le<br>principali novità ?                   | 1. <u>Parola d'ordine : Semplicità</u><br>Il nuovo CMS è caratterizzato dalla semplicità e linearità dei processi. Per esempio, il processo di                                                                                                    |
|                                                        | attivazione è riassumibile nei seguenti punti :<br>a. Accedere alla pagina web con un qualsiasi browser ed autenticarsi o con la carta operatore o con                                                                                                    |
|                                                        | la CNS;<br>b. Scegliere la funzione da utilizzare:                                                                                                    |
|                                                        | c. Compilare la schermata con i dati richiesti;                                                                                                    |
|                                                        | d. Stampare il documento conclusivo da consegnare al cittadino.                                                                                                    |
|                                                        | <ol> <li>Nuova uri per accedere</li> <li>Per accedere al nuovo sistema basta collegarsi al sito www.sistemats.it ed autenticarsi, con la propria carta</li> </ol>                                                                                                    |
|                                                        | operatore o tessera sanitaria, nella sezione "Area Riservata".                                                                                                    |
|                                                        | 3. <u>Non c'è necessità del doppio lettore</u><br>Il lettore serve solo per la fase di autenticazione con la propria carta operatore o con la propria TS/CNS.                                                                                                    |
|                                                        | La carta da attivare non deve essere inserita nel lettore e sarà riconosciuta attraverso i dati riportati in chiaro su di essa: CE Codice TEAM (nosto sul retro della tessera). Data scadenza                                                                        |
|                                                        | <ol> <li><u>Dismissione delle buste PIN</u></li> </ol>                                                                                                    |
|                                                        | Il nuovo sistema non prevede più l'uso delle vecchie buste PIN.                                                                                                    |
|                                                        | Con l'introduzione del nuovo CMS viene semplificato il metodo di consegna che prevede il rilascio                                                                                                    |
|                                                        | contestuale del PIN e del PUK. L'utilizzo della vecchia busta, contenente il PIN prestampato, non è più                                                                                                    |
|                                                        | Il PIN ed il PUK saranno divisi in due parti e consegnati al cittadino tramite 2 canali differenti. Tale                                                                                                    |
|                                                        | metodologia usata permetterà solo al cittadino di poter creare i codici completi relativi al PIN ed al PUK                                                                                                    |
|                                                        | a. La prima parte dei codici (es. xx) sarà consegnata durante la fase di attivazione della TS/CNS e                                                                                                    |
|                                                        | stampata direttamente sul documento finale che viene consegnato al cittadino;                                                                                                    |
|                                                        | scelta che il cittadino effettua durante il processo di attivazione.                                                                                                    |
|                                                        | 6. <u>Rilascio nuovo PIN</u>                                                                                                    |
|                                                        | Non e più necessario riassociare una nuova busta PIN alla TS/CNS in caso di smarrimento o richiesta nuovo<br>PIN, le buste PIN non sono più utilizzate, ma basta utilizzare la funzione "Ristampa pin/puk".                                                          |
|                                                        | 7. <u>Consegna PUK</u>                                                                                                    |
|                                                        | proprio sito si doveva stampare il PUK della propria tessera attivata. Il PUK sarà rilasciato contestualmente                                                                                                    |
|                                                        | al PIN e consegnato con la solita metodologia esposta per il PIN (divisione in 2 parti e consegna con 2                                                                                                    |
|                                                        | canali differenti).<br>8. Sospensione e Riattivazione                                                                                                    |
|                                                        | Il nuovo CMS non consente più la Sospensione, e la relativa Riattivazione, della TS/CNS.                                                                                                    |
|                                                        | Sarà solo possibile la funzione di Revoca.<br>In effetti, durante tutti questi anni, tali transazioni sono state minimali                                                                                                    |
| Come accedo al                                         | Per accedere al nuovo CMS devi seguire i seguenti passi :                                                                                                    |
| nuovo CMS ?                                            | a. Collegarsi alla URL " <u>www.sistemats.it</u> " con qualsiasi browser;                                                                                                    |
|                                                        | <ul> <li>b. Selezionare il pulsante "<u>Area Riservata</u>" posto in alto a DX e cliccare su "<u>Accesso con smart cara</u>";</li> <li>c. Inserire la propria TS/CNS o Carta Operatore e solo la prima volta in assoluto cliccare su "Registra</li> </ul>            |
|                                                        | <u>CNS</u> ";                                                                                                    |
|                                                        | d. Seleziona " <u>Effettua la login</u> ";<br>e unserire il PIN della carta utilizzata quando richiesto:                                                                                                    |
|                                                        | f. Cliccare sul menu "Card Management System".                                                                                                    |
|                                                        | Sei ora all'interno del sistema CMS e puoi ora selezionare la funzione desiderata sulla a delle funzioni                                                                                                    |
| Con il mun Chat                                        | di colore BLU.                                                                                                    |
| quali sono le                                          | a. Attivazione                                                                                                    |

| funzioni            | b. Consensi FSE                                                                                                   |
|---------------------|----------------------------------------------------------------------------------------------------|
| possibili ?         | c. Ristampa pin/puk                                                                                               |
|                     | d. Revoca                                                                                                    |
|                     | e. Richiesta Lettore                                                                                              |
|                     | t. Storico                                                                                                    |
|                     | g. Reportistica                                                                                                   |
| Cana attiva waa     | n. Modulistica                                                                                                    |
|                     | Per attivare una 15/CNS devi seguire i seguenti passi .                                                           |
| 13/01/3 !           | a. Una volta entrato sul nuovo civis devi selezionare la funzione <u>Attivuzione</u> ,                            |
|                     | lettore la tessera da attivare. Selezionare "invio".                                                              |
|                     | c Selezionare se si attiva al diretto interessato o a un delegato (potestà parentale/tutore/curatore):            |
|                     | d. Inserire i dati richiesti: dati delegato, se presente, e documento di riconoscimento del Cittadino:            |
|                     | e. Inserire la metodologia di consegna "seconda parte PIN e PUK" (SMS o E-MAIL);                                  |
|                     | f. Stampare, se non in presenza del diretto interessato, la dichiarazione sostitutiva, e farla firmare e          |
|                     | conservare. Flaggare quindi il flag relativo al trattamento dei dati e premere " <u>esegui</u> ".                 |
|                     | g. Sulla successiva form di resoconto cliccare su "conferma" se i dati sono corretti, altrimenti                  |
|                     | selezionare " <u>modifica</u> ";                                                                                  |
|                     | h. Appare a schermo l'esito della operazione;                                                                     |
|                     | <ol> <li>Per inserire i dati inerenti al consenso FSE, cliccare su "<u>SI</u>" e su "<u>Conferma</u>";</li> </ol> |
|                     | j. Inserire i dati inerenti al consenso relativi al FSE;                                                          |
|                     | k. Stampare e consegnare al cittadino la stampa riepilogativa.                                                    |
|                     | NB:                                                                                                    |
|                     | La prima parte del PIN e del PUK viene stampato insieme alla documentazione di attivazione                        |
|                     | (NON SI USANU PIU LE BUSTE PIN);                                                                                  |
|                     | della metodologia scelta dal cittadino:                                                                           |
|                     | I FINE                                                                                                    |
| Come si rilascia il | Per rilasciare il consenso alla attivazione del ESE senza attivare una tessera devi seguire i seguenti passi :    |
| solo Consenso       | a. Una volta entrato sul nuovo CMS devi selezionare la funzione " <u>Consensi FSE</u> ";                          |
| FSE senza           | b. Inserire CF, Codice TEAM (posto sul retro) e data scadenza (senza più inserire nel lettore la tessera          |
| l'attivazione della | da attivare) e selezionare " <u>invia</u> ";                                                                      |
| TS/CNS ?            | c. Selezionare se i consensi sono rilasciati dal diretto interessato o da un delegato (potestà                    |
|                     | parentale/tutore/curatore);                                                                                       |
|                     | d. Inserire i dati richiesti: dati delegato, se presente, e documento di riconoscimento del Cittadino;            |
|                     | e. Inserire i dati inerenti al consenso relativi al FSE;                                                          |
|                     | t. Stampare e consegnare al cittadino la stampa riepilogativa.                                                    |
| Como ci             | g. FINE                                                                                                    |
| come si             | Per ristampare (rilasciare) i coulci PIN/POK seguire i seguenti passi :                                           |
| PIN / PLIK ?        | h Inserire CE Codice TEAM (nosto sul retro) e data scadenza (senza niù inserire nel lettore la tessera            |
|                     | da attivare) e selezionare <i>"invio</i> ":                                                                       |
|                     | c. Selezionare se i PIN /PUK sono rilasciati al diretto interessato o a un delegato (potestà                      |
|                     | parentale/tutore/curatore);                                                                                       |
|                     | d. Inserire i dati richiesti: dati delegato, se presente;                                                         |
|                     | e. Inserire la metodologia di consegna "seconda parte PIN e PUK" (SMS o E-MAIL) ed selezionare il                 |
|                     | motivo inerente la richiesta;                                                                                     |
|                     | f. Consegnare al cittadino la stampa riepilogativa. La prima parte del PIN e del PUK viene stampato               |
|                     | insieme alla documentazione di attivazione (NON SI USANO PIU' LE BUSTE PIN);                                      |
|                     | g. Selezionare "esegui" dopo aver confermato la lettura del documento;                                            |
|                     | h. Sulla successiva form di resoconto cliccare su " <u>conferma</u> ";                                            |
|                     | I. Appare a schermo i esito della operazione;                                                                     |
|                     | j. FINE                                                                                                    |
|                     |                                                                                                    |
|                     |                                                                                                    |
|                     |                                                                                                    |
|                     |                                                                                                    |
|                     |                                                                                                    |
|                     |                                                                                                    |
|                     |                                                                                                    |
| Come si revoca      | Per revocare una TS/CNS seguire i seguenti nassi :                                                                |
| ung TS/CNS ?        | a Una volta entrato sul nuovo CMS devi selezionare la funzione " <i>Pevoco</i> ":                                 |
|                     | a. One voite entrato sur nuovo civis devi selezionare la funzione $\underline{Nevolu}$ ,                          |
|                     |                                                                                                    |

|                   | b. Inserire il Codice TEAM posto sul retro della TS/CNS e seleziona verifica;                             |
|-------------------|----------------------------------------------------------------------------------------------------|
|                   | c. Verificare i dati della TS/CNS che sono evidenziati                                                    |
|                   | d. Selezionare se la richiesta di revoca è presentata dal diretto interessato o da un delegato (potestà   |
|                   | parentale/tutore/curatore);                                                                               |
|                   | e. Inserire i dati richiesti: dati delegato, se presente;                                                 |
|                   | f. Inserire il motivo della richiesta ed il codice C.I.P. rilasciato al cittadino al momento della        |
|                   | attivazione e selezionare "verifica C.I.P".                                                               |
|                   | g. Sulla successiva form di resoconto cliccare su "conferma":                                             |
|                   | h Appare a schermo l'esito della operazione:                                                              |
|                   |                                                                                                    |
|                   |                                                                                                    |
|                   | N.B. La revoca di una carta viene fatta contestualmente alla richiesta di riemissione di una nuova TS/CNS |
|                   | azione automatica). Quindi, in caso di furto o smarrimento, è possibile indicare al cittadino di andare   |
|                   | direttamente all'ufficio della Azienda Sanitaria preposto al rilascio delle TS/CNS.                       |
| Come si registra  | Per memorizzare l'acquisto di un lettore seguire i seguenti passi :                                       |
| la vendita di un  | a. Una volta entrato sul nuovo CMS devi selezionare la funzione " <i>Richiesta Lettore</i> ";             |
| lettore ?         | ,                                                                                                    |
|                   | b. Inserire CF, Codice TEAM (posto sul retro) e data scadenza (senza più inserire nel lettore la tessera  |
|                   | da attivare) della TS/CNS sulla quale assegnare la consegna del lettore e selezionare " <u>invia</u> ";   |
|                   | c. Stampare modulo "richiesta lettore";                                                                   |
|                   | d. Confermare e selezionare " <u>esegui</u> ";                                                            |
|                   | e. FINE                                                                                                   |
| Come ricerco lo   | Per ricercare lo storico di una TS/CNS devi seguire i seguenti passi :                                    |
| storico di una    | a. Una volta entrato sul nuovo CMS devi selezionare la funzione "Storico";                                |
| TS/CNS ?          | b. Inserire CF, Codice TEAM (posto sul retro) e data scadenza (senza più inserire nel lettore la tessera  |
|                   | da attivare);                                                                                             |
|                   | c. Selezionare se ricercare tutte le TS/CNS legate al CF inserito o ricercare solo la TS/CNS identificata |
|                   | dal codice TEAM inserio e selezionare " <i>invid</i> ";                                                   |
|                   | u. Selezionare la caria desiderata dalla lista proposia;                                                  |
|                   | f FINF                                                                                                    |
| Dove trovo la     | Per eseguire la reportistica operatore devi seguire i seguenti passi :                                    |
| reportistica ?    | a. Una volta entrato sul nuovo CMS devi selezionare la funzione " <u>Reportistica</u> ";                  |
|                   | b. Inserire i criteri di selezione e selezionare "Genera Report"                                          |
|                   | c. FINE                                                                                                   |
| Dove trovo la     | Per accedere alla modulistica in uso al CMS seguire i seguenti passi :                                    |
| modulistica       | a. Una volta entrato sul nuovo CMS devi selezionare la funzione " <u>Modulistica</u> ";                   |
| prestampata ?     | b. Selezionare il documento;                                                                              |
|                   | c. Selezionare il simbolo della stampante per vedere il documento a video ed eventualmente                |
|                   | d EINE                                                                                                    |
| Dove trovo la     | Per ricercare il manuale operativo devi seguire i seguenti passi ·                                        |
| auida operativa   | d. Una volta entrato sul nuovo CMS devi selezionare la funzione "Guida Operativa".                        |
| inerente il nuovo | e. FINE                                                                                                   |
| CMS ?             |                                                                                                    |

Il presente documento rappresenta solo una interfaccia veloce per la conoscenza delle nuove funzionalità della nuova piattaforma CMS. Per una completa e puntuale informazione si richiede di far riferimento ai manuali ufficiali di Sogei.